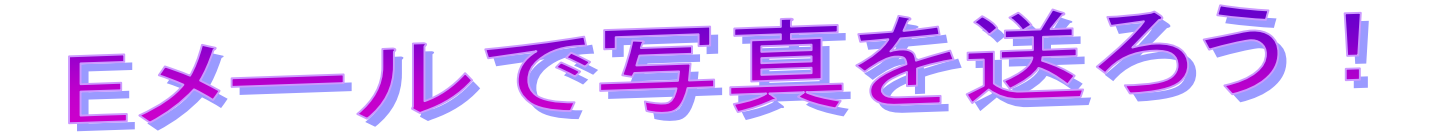

写真を E メールで送る練習をしましょう。 送ったり、受けとったりする時間は、写真の大きさによります。

1. 送りたい写真を決めます。( 写真のサイズが大きいと送るのに時間が掛かるので注意が必要で

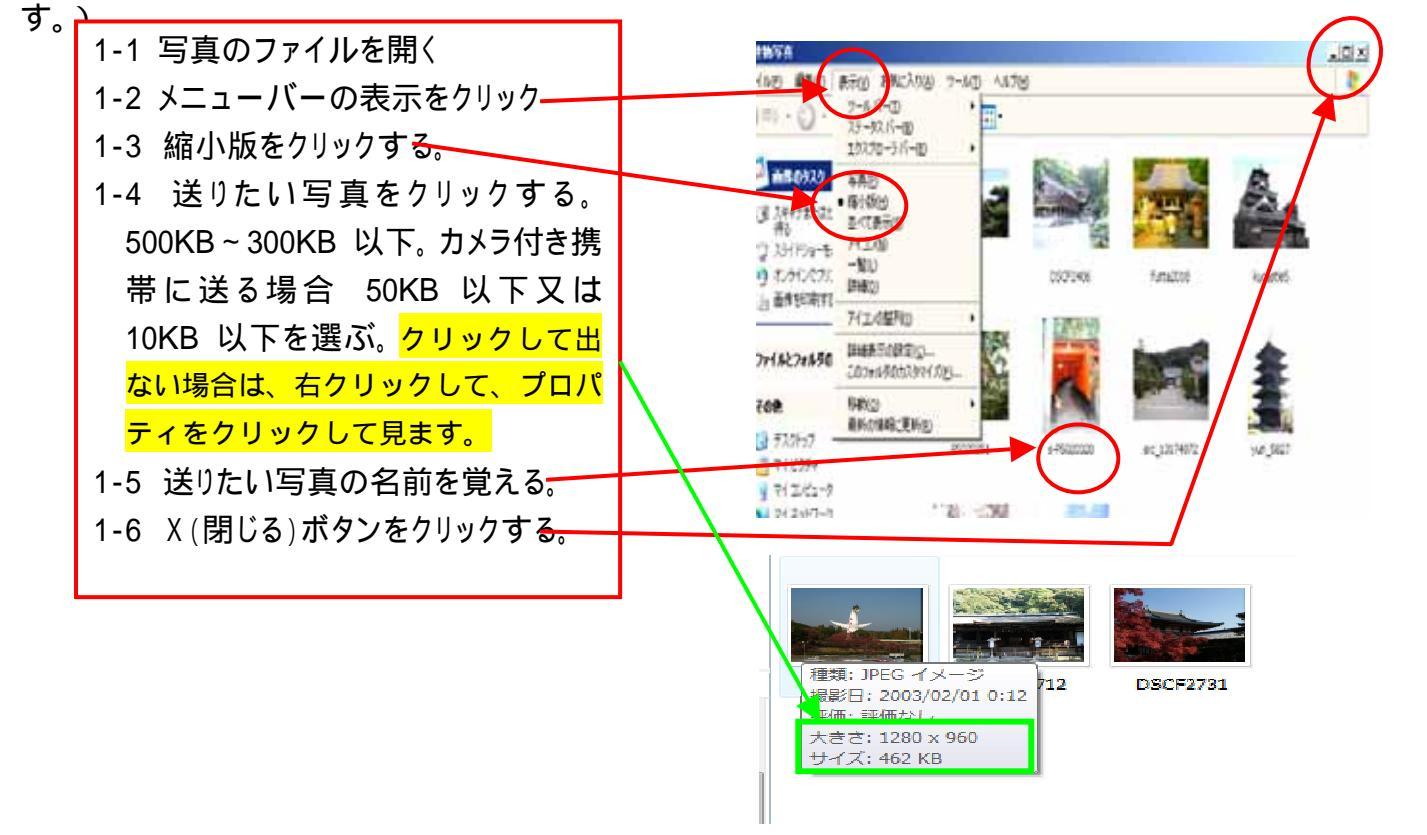

2. メールを開きます。会場では、Yahooメールを使います。

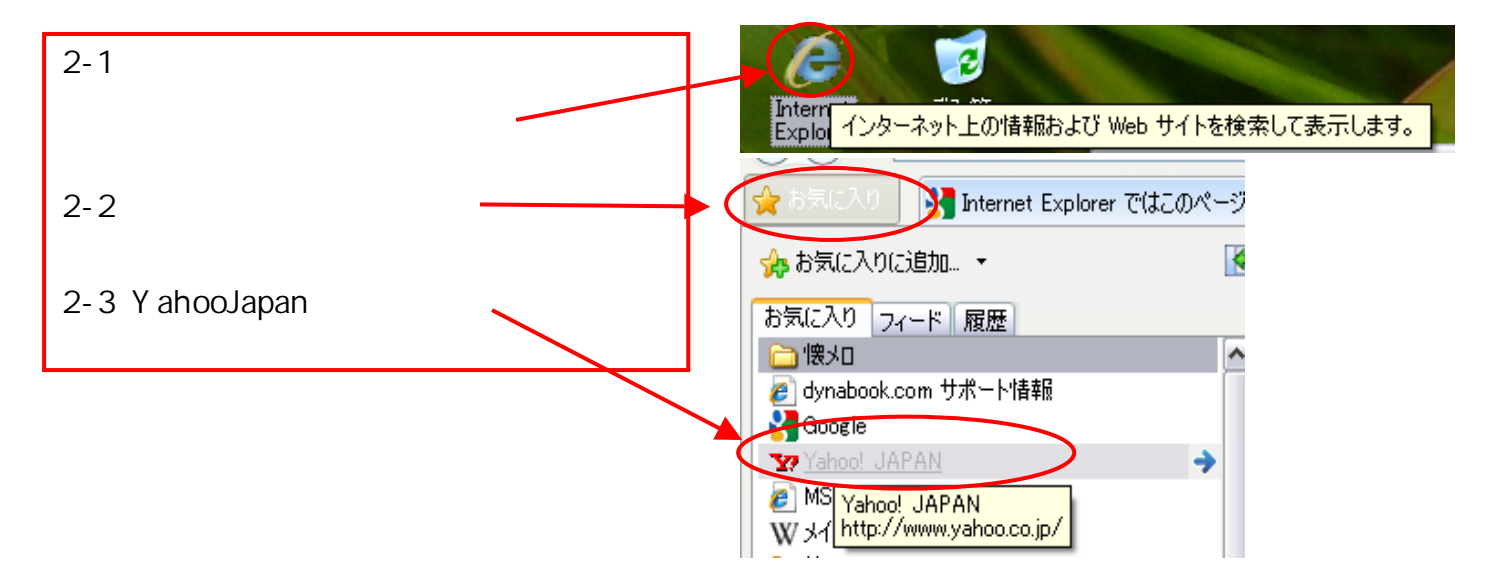

## 西阿知 2010.03.21

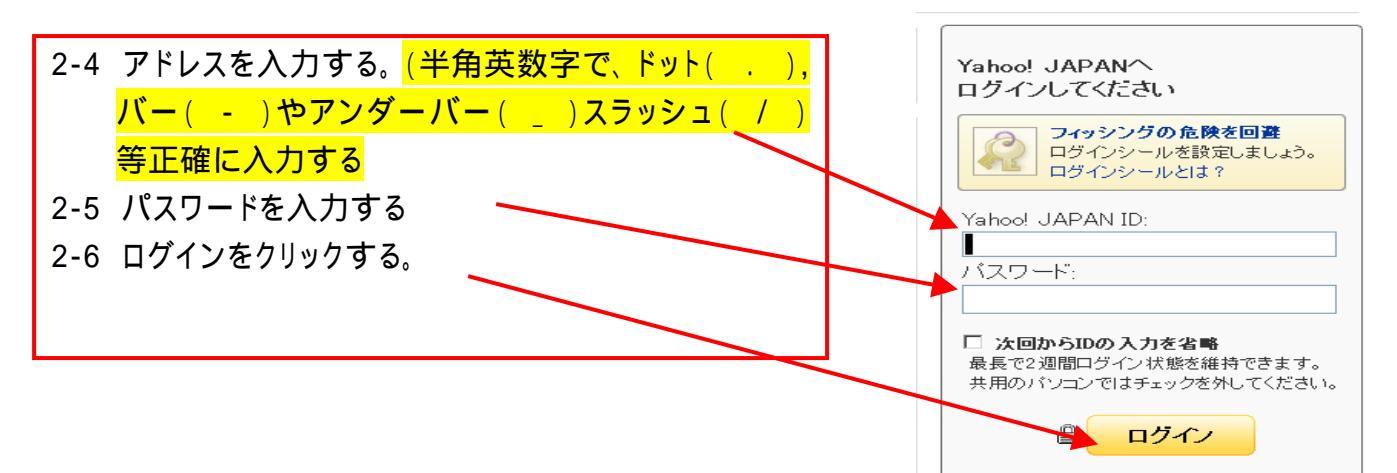

3. 相手のアドレスを入力する。

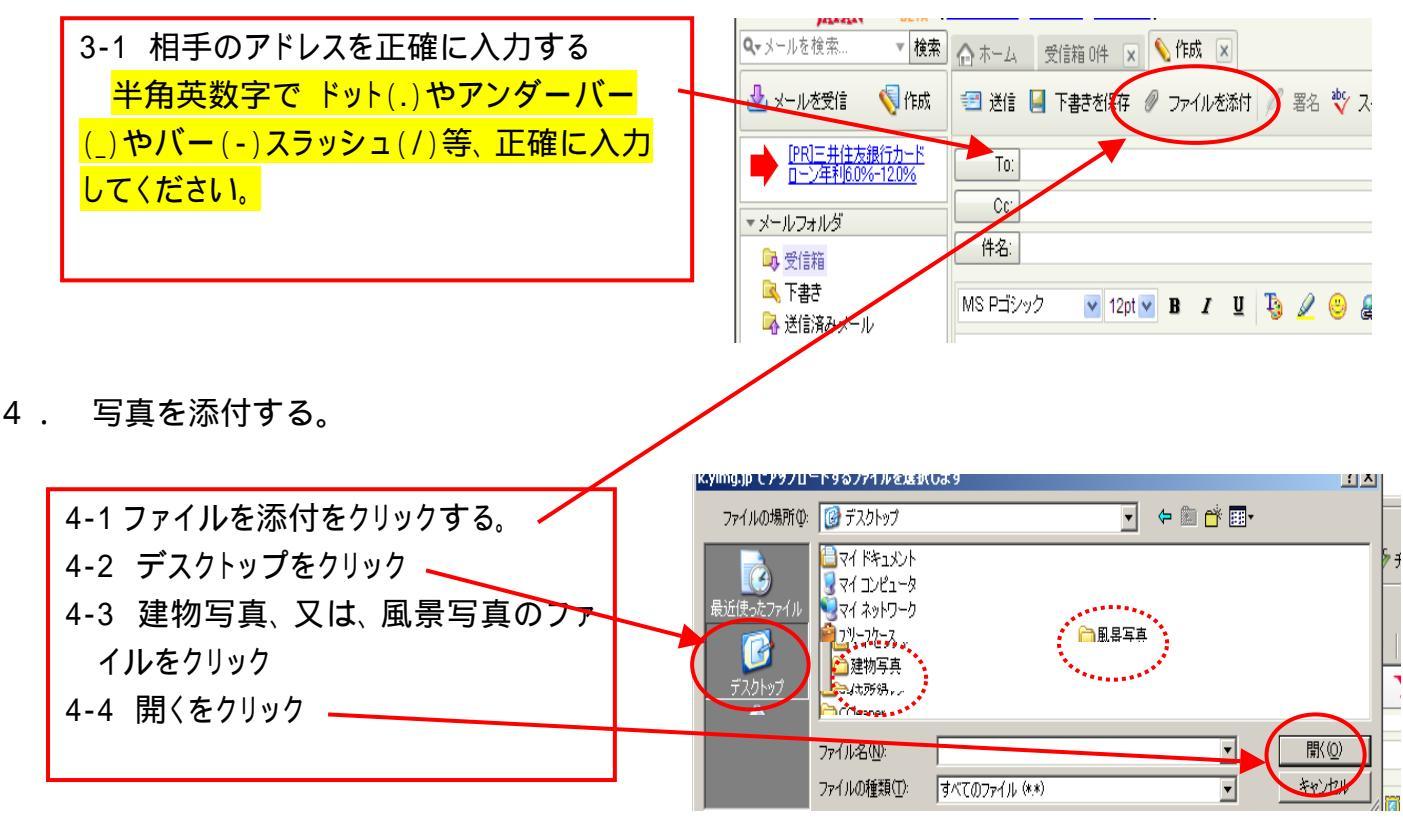

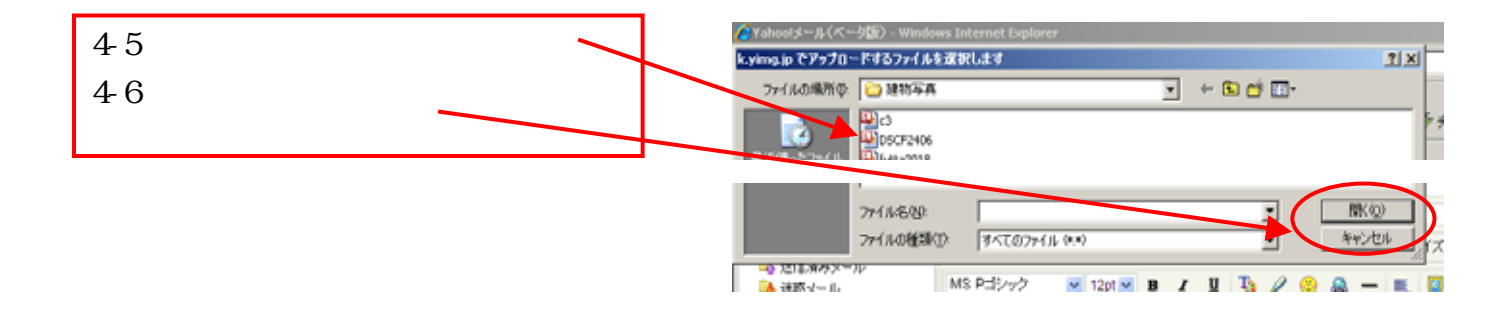

インターネットのファイルは役に立ちますが、ファイルによってはコンピュータに問題を 起こすものもあります。発信元が信頼できない場合は、このファイルを開いたりは 存したりしないでください。<u>たけ来社の155月</u>

5. メールを送信する。

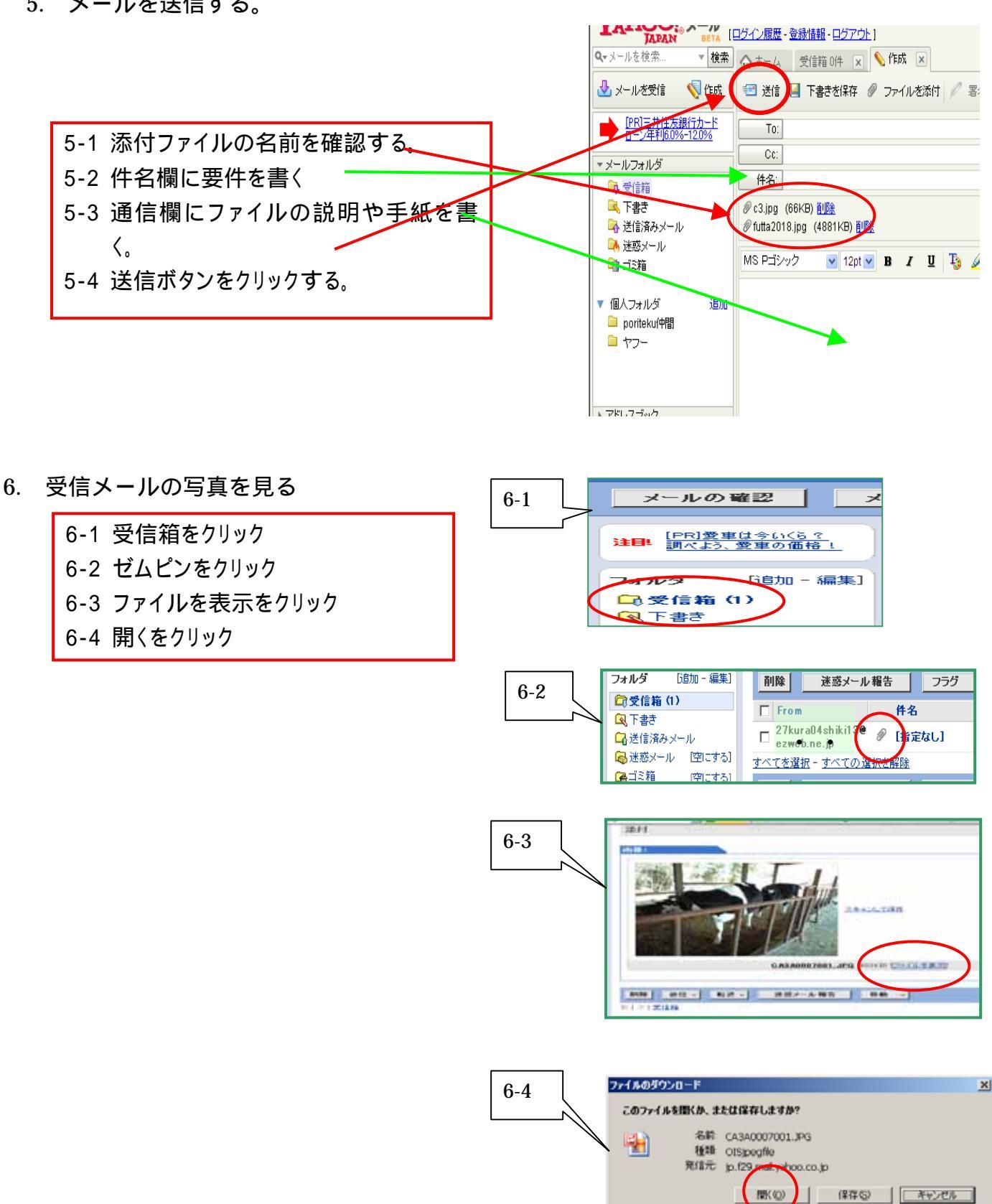

2

余裕のある方は、ファイルを圧縮して送ってみましょう

## 1. 送りたいファイルを圧縮する。

ファイルの内容量が多いと添付するのに時間が掛かりますので、写真を選んで、添付用のファイ ルを作るようにしましょう。

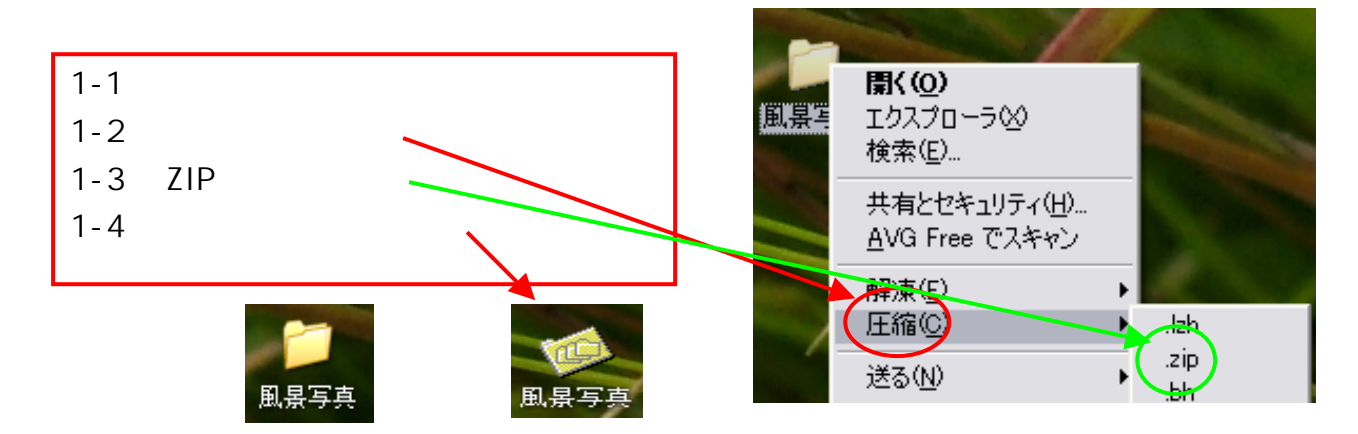

(以下は、前述と同じです。)

- 2. メールを開く。
- 3. 相手のアドレスを入れる
- 4. フォルダを添付する

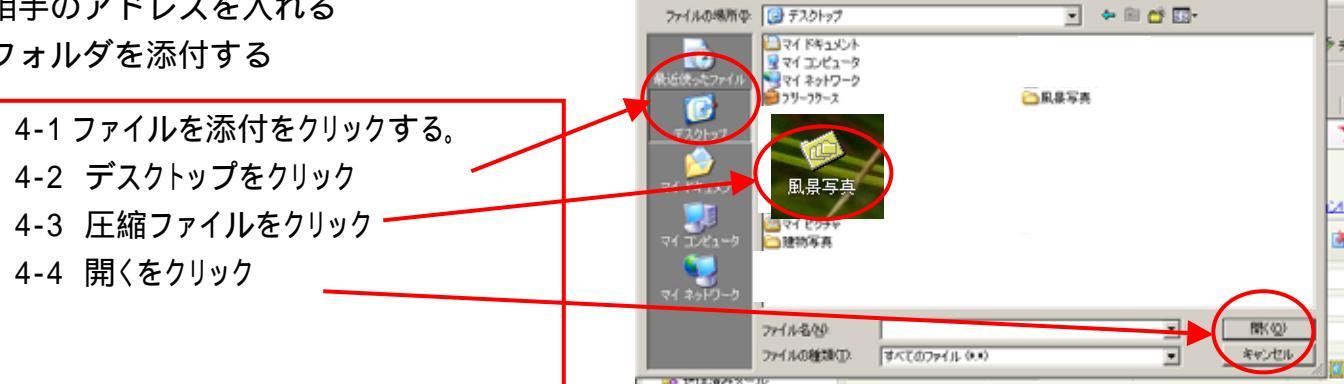

り じアラブロート チンプイルをおいします

- 5. メールを送信する
- 6. 受信した圧縮ファイルを開く

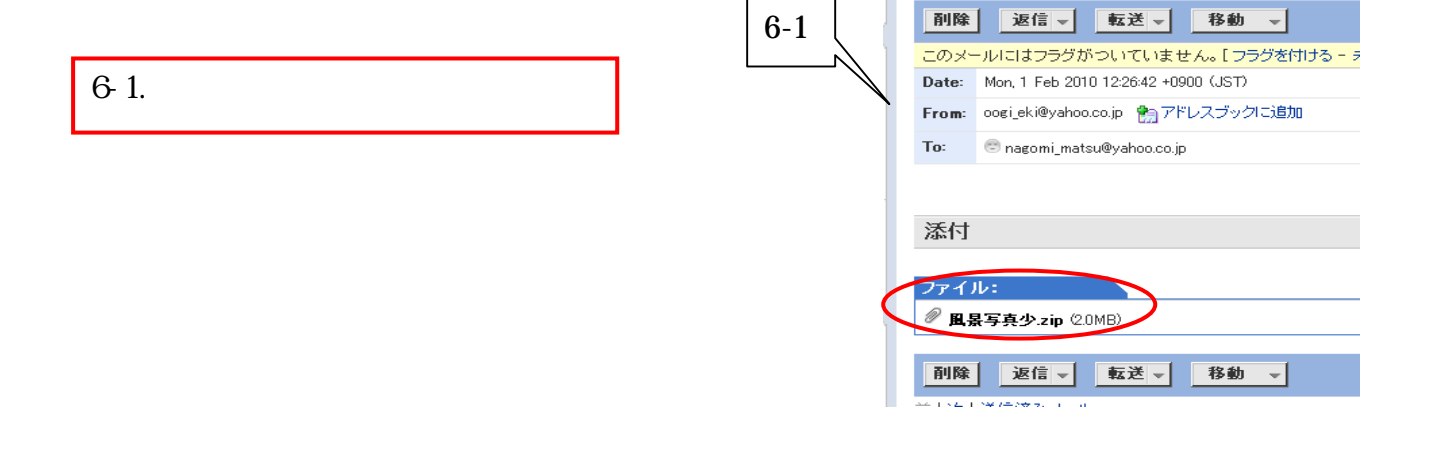

## 6-2 ファイルをダウンロードをクリック

- 6-3 開くをクリック
- 6-4 風景写真少[1]のフォルダの中に 風景写真少のファイルが出来る。 新しいファイルをクリック
- 6-5 ファイルの中に写真がある。

6-2 ウイルススキャン結果 ファイルる: 風景写真少ェゆ ファイルの視聴: acolication/x-zip-compressed スキャン結果: ウイルスは見つかりませんでした。 ウイルスチェック: 第に最新ウイルスに対応で安心、設定・夏新不要で簡単! ファイルをダウンロード 本文に戻る

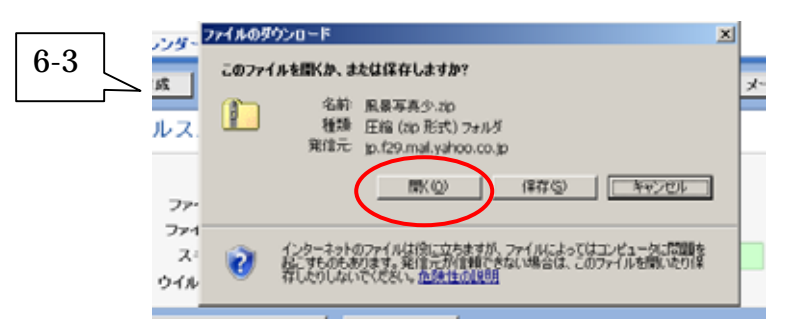

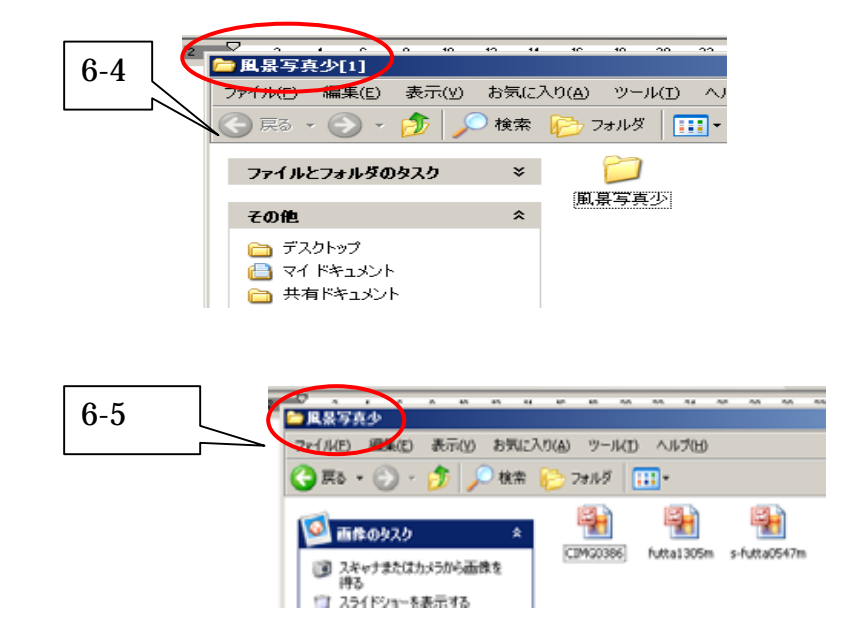